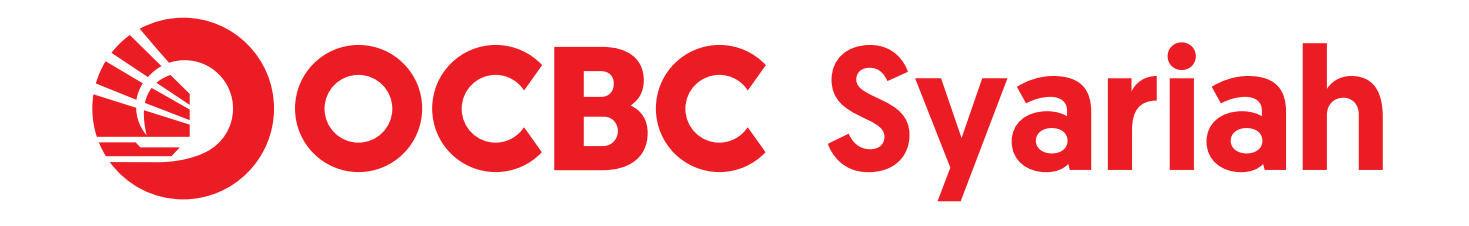

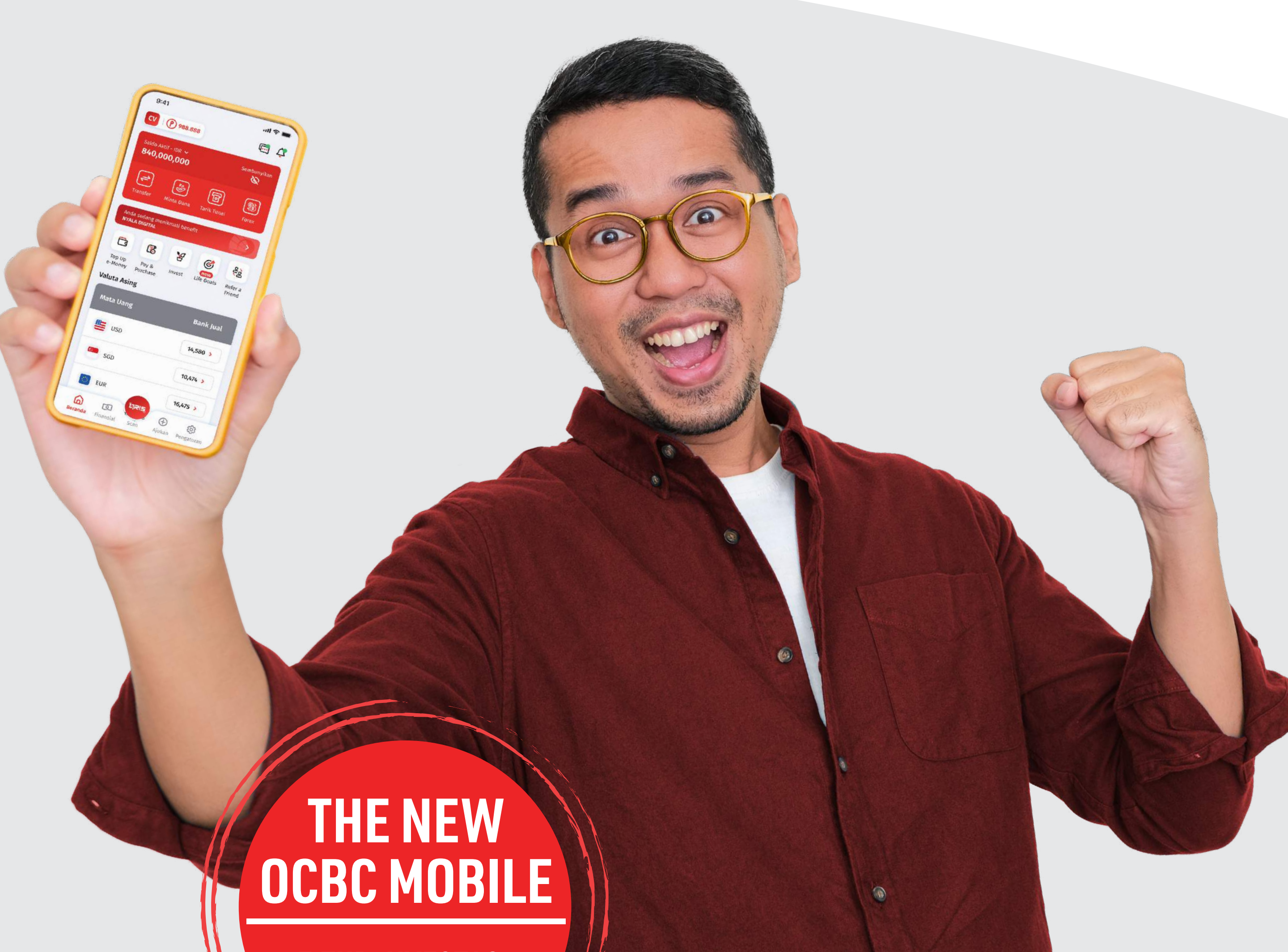

**FITUR INVESTASI: TABUNGAN EMAS** 

# Tabungan Emas bikin isi rekening jadi bling bling

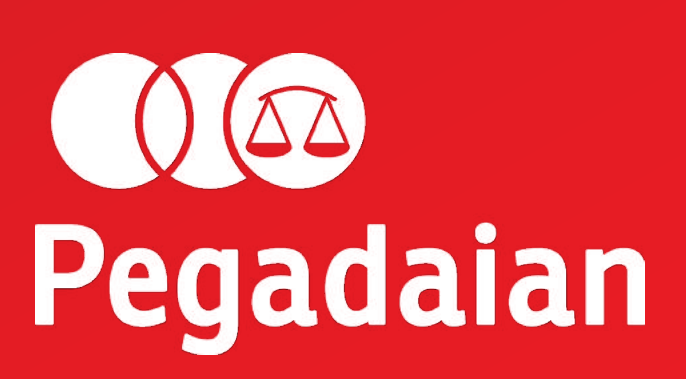

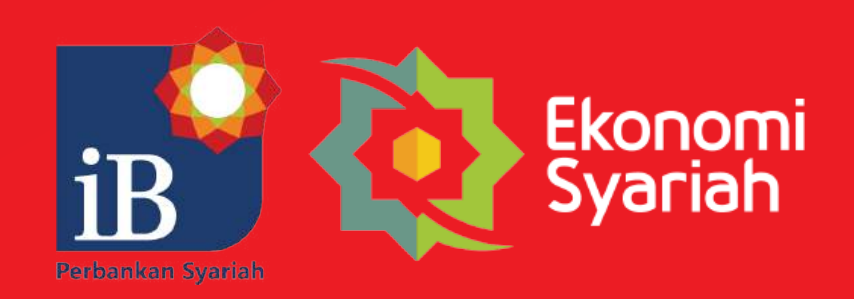

Terus bersama,

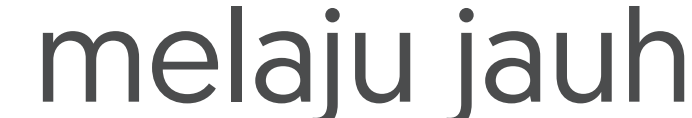

## Tabungan Emas

Sejak dulu, emas merupakan jenis investasi yang paling aman dan berisiko rendah. Kini, Anda pun dapat memiliki tabungan emas di OCBC.

Tabungan Emas adalah layanan yang memungkinkan Nasabah untuk bertransaksi jual/beli emas secara elektronik/digital melalui aplikasi OCBC mobile sebagai alternatif investasi yang halal, aman, mudah dan terpercaya.

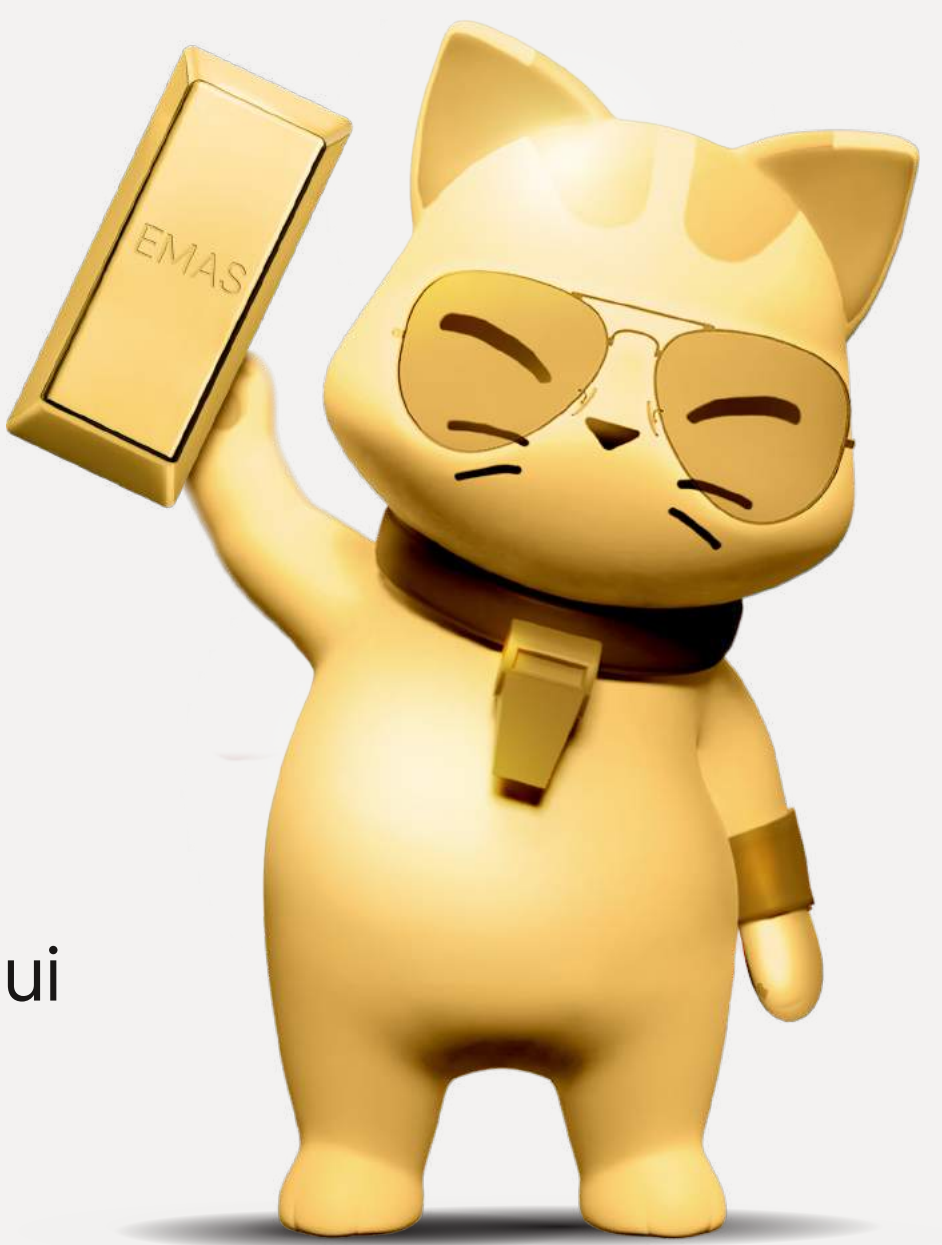

Dengan Tabungan Emas, berinvestasi emas menjadi mudah dan sangat terjangkau. Nasabah dapat berinvestasi emas mulai dari Rp10,000 saja dan akan dikonversi ke dalam jumlah gram emas sesuai harga emas yang berlaku pada saat tanggal transaksi.

Saldo emas yang terkumpul nantinya dapat ditukarkan menjadi emas fisik berdasarkan pilihan gramasi emas yang tersedia di Pegadaian dengan mengikuti syarat & ketentuan yang berlaku.

## Keunggulan Tabungan Emas di OCBC mobile

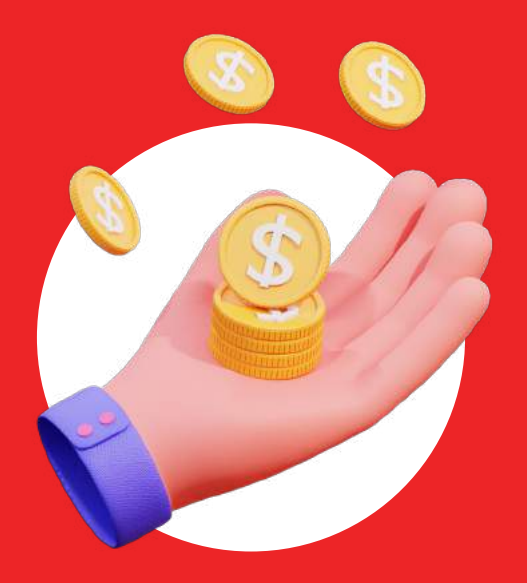

Mulai dari **Rp10,000** 

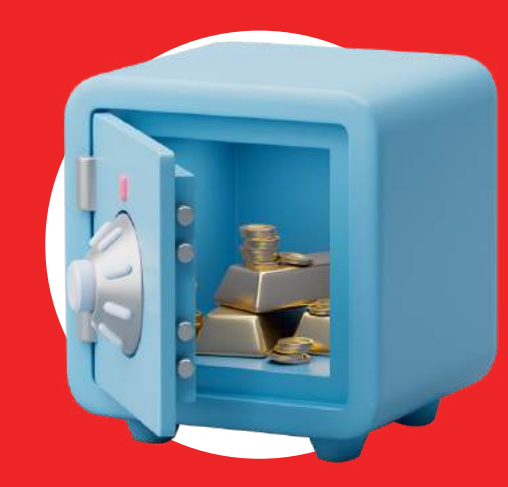

Aman, fisik emas dijamin 100%

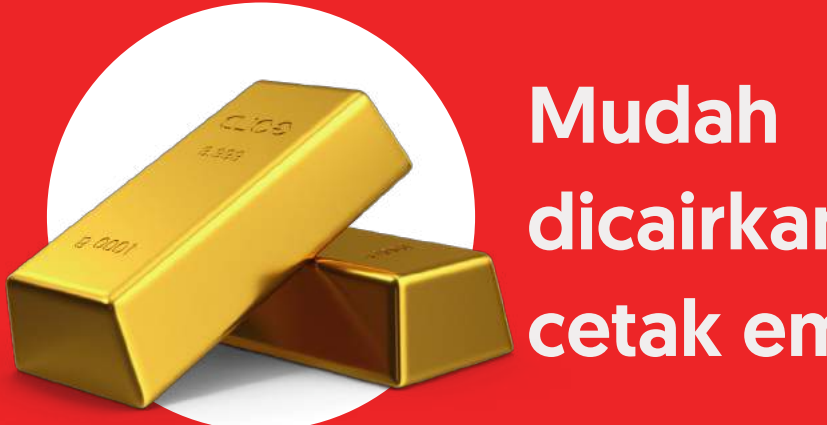

dicairkan atau cetak emas

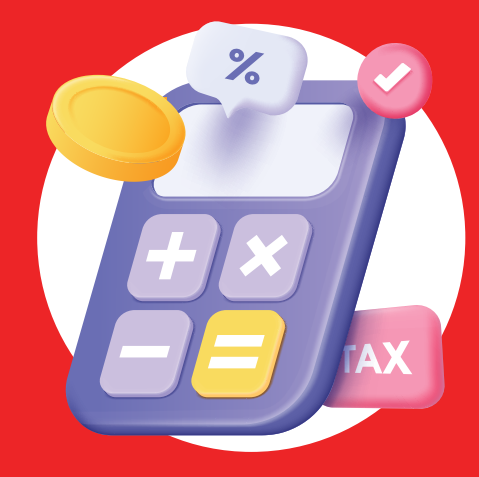

Harga jual dan beli yang kompetitif

Selamat memulai berinvestasi Tabungan Emas

di OCBC mobile!

## Langkah mudah registrasi Tabungan Emas di OCBC mobile

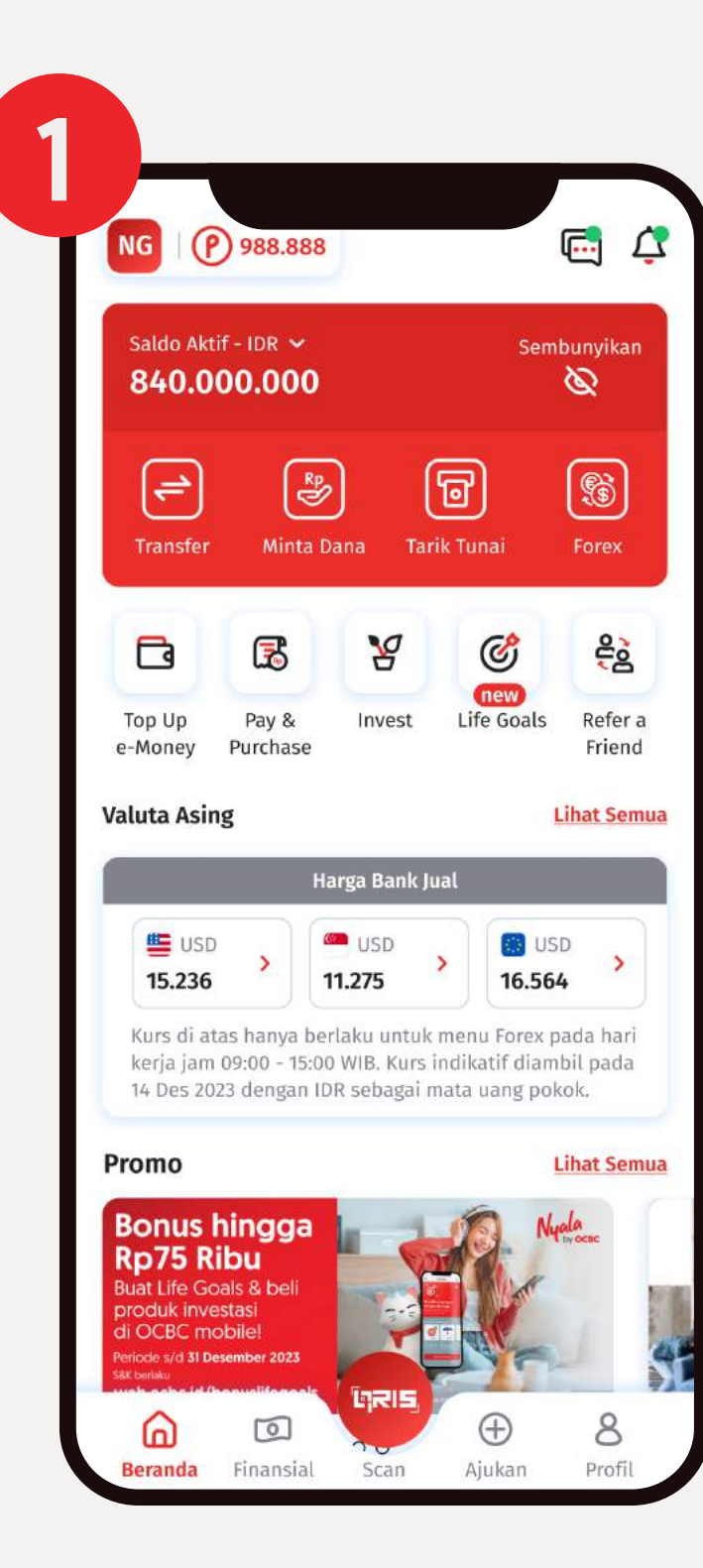

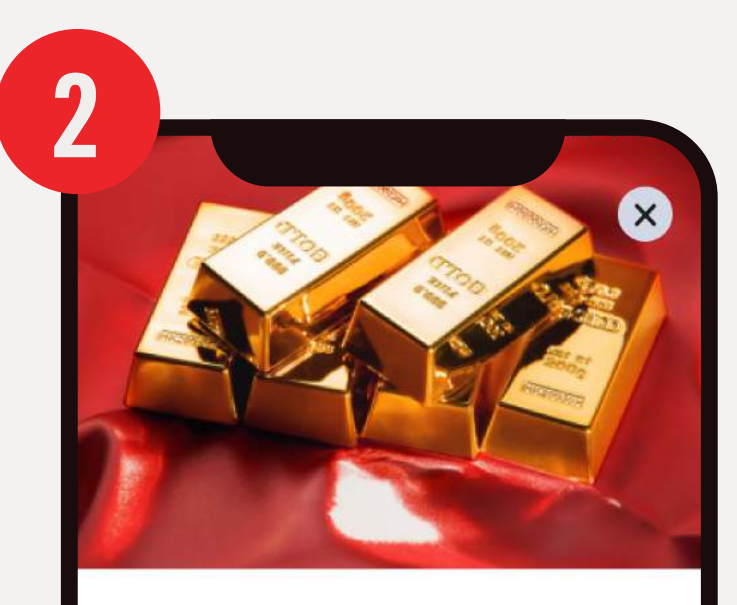

### Tabungan Emas

Tabungan Emas membantu kamu mengembangkan aset dengan mudah melalui OCBC mobile. OCBC bekerja sama dengan Pegadaian untuk pembelian & penjualan emas. Sekarang kamu sudah bisa membeli & menjual emas hanya dengan beberapa langkah saja.

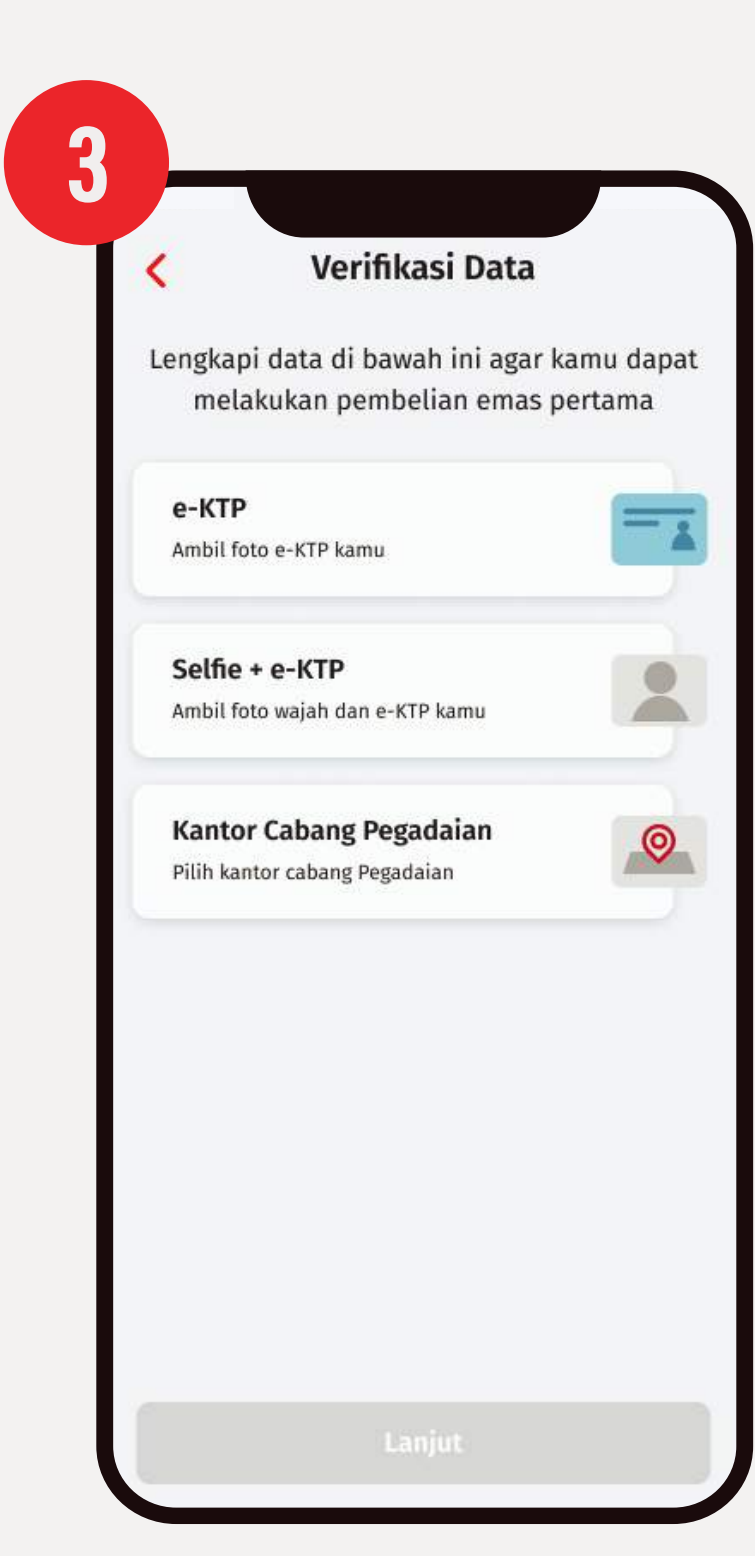

Tabungan Emas Beli & jual emas dengan beberapa langkah saja

Pada halaman *Dashboard*, klik menu 'Investasi'

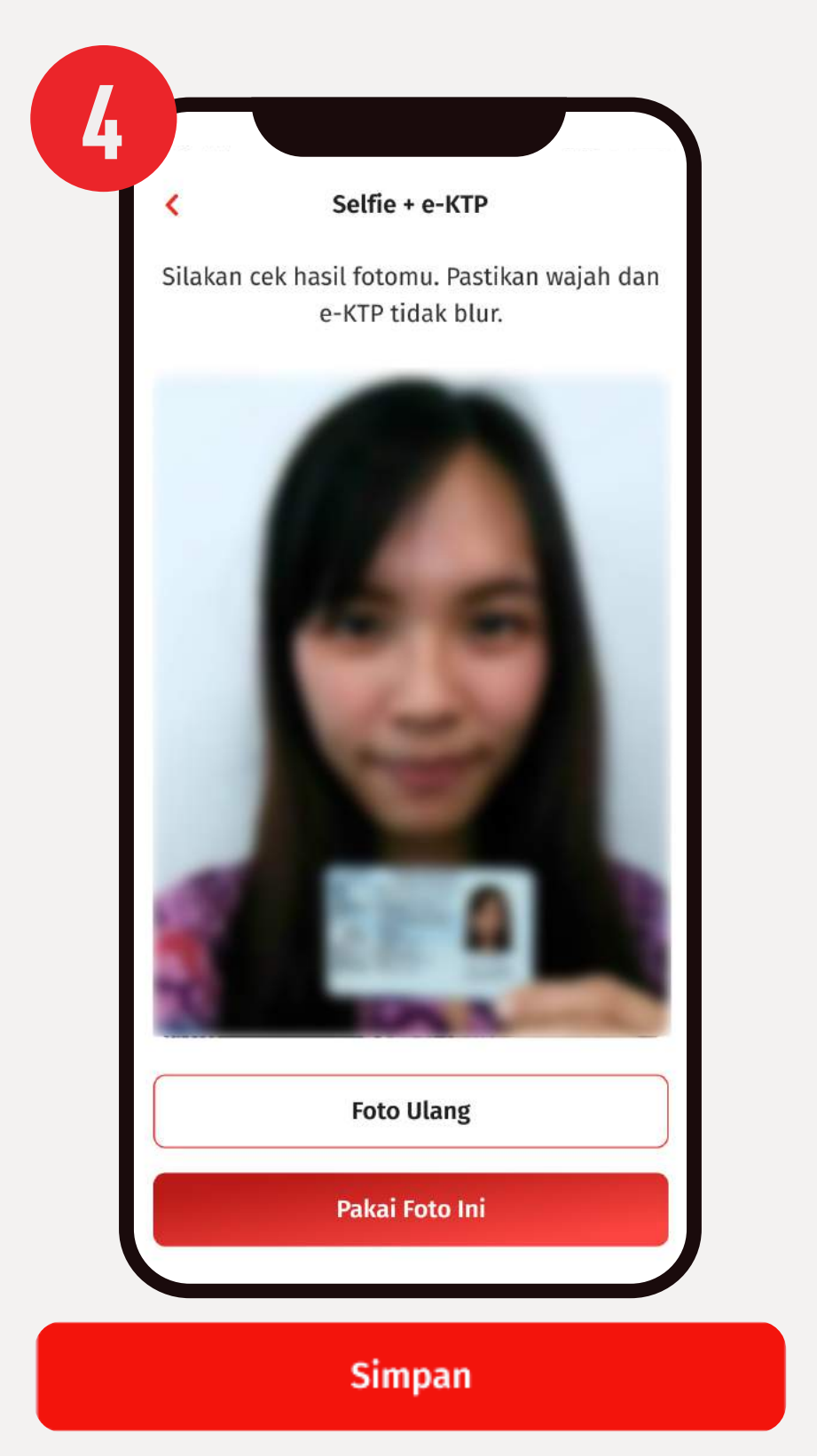

Lalu, pilih 'Selfie + e-KTP'. Foto selfie dengan e-KTP Anda dan Pilih 'Kantor Cabang Pegadaian' untuk

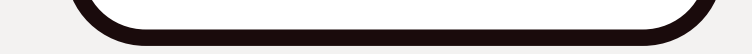

Pilih 'Tabungan Emas' dan klik 'Mulai'. Selanjutnya, Klik tombol 'Beli' untuk melakukan registrasi Tabungan Emas.

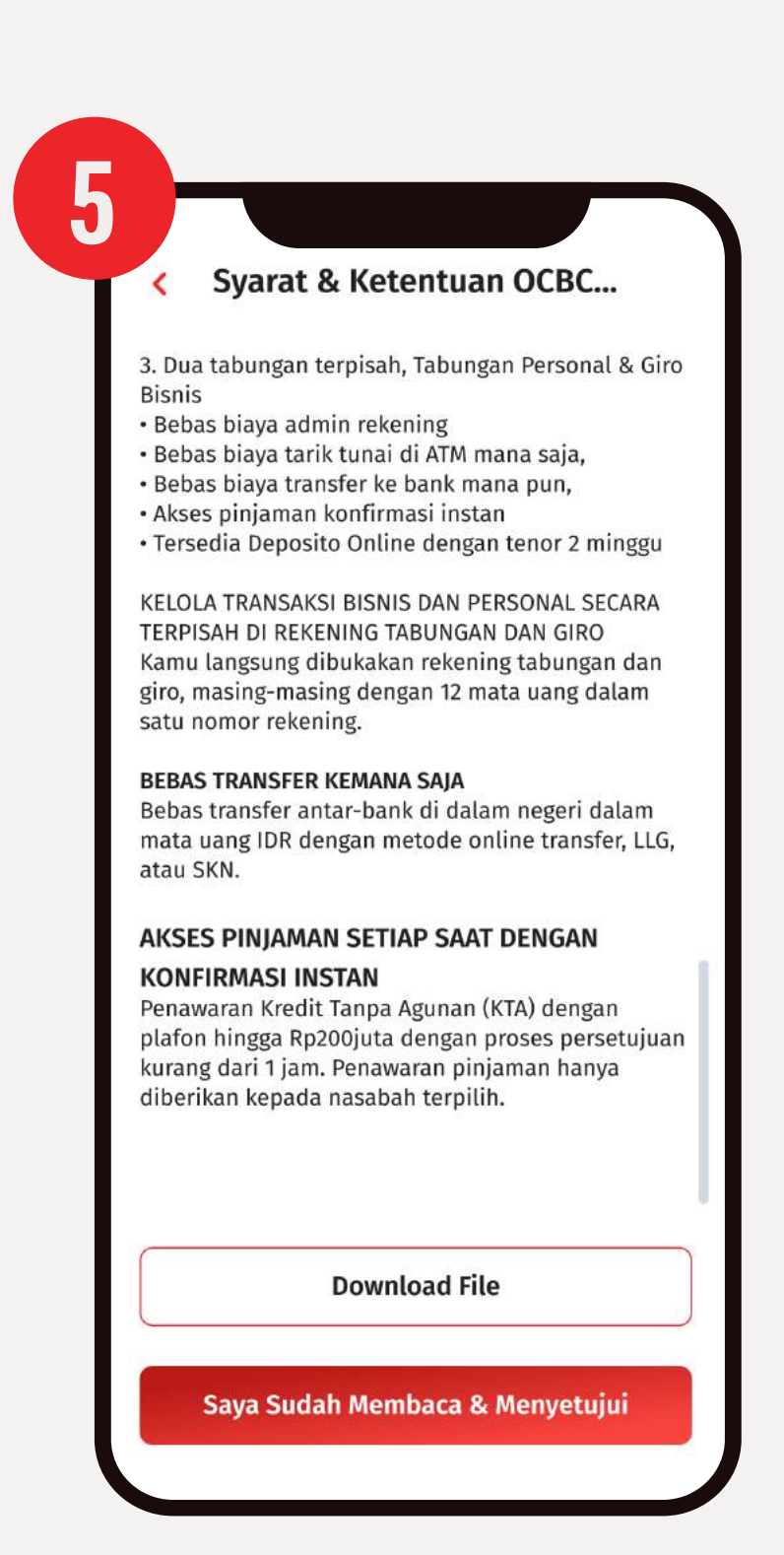

Checklist semua Syarat dan Ketentuan dan klik 'Lanjut'. Klik 'Verifikasi Sekarang'. Pilih 'e-KTP'. Foto e-KTP dan lengkapi data sesuai dengan data e-KTP Anda. Setelah itu, klik 'Saya Setujui' dan Klik 'Simpan'

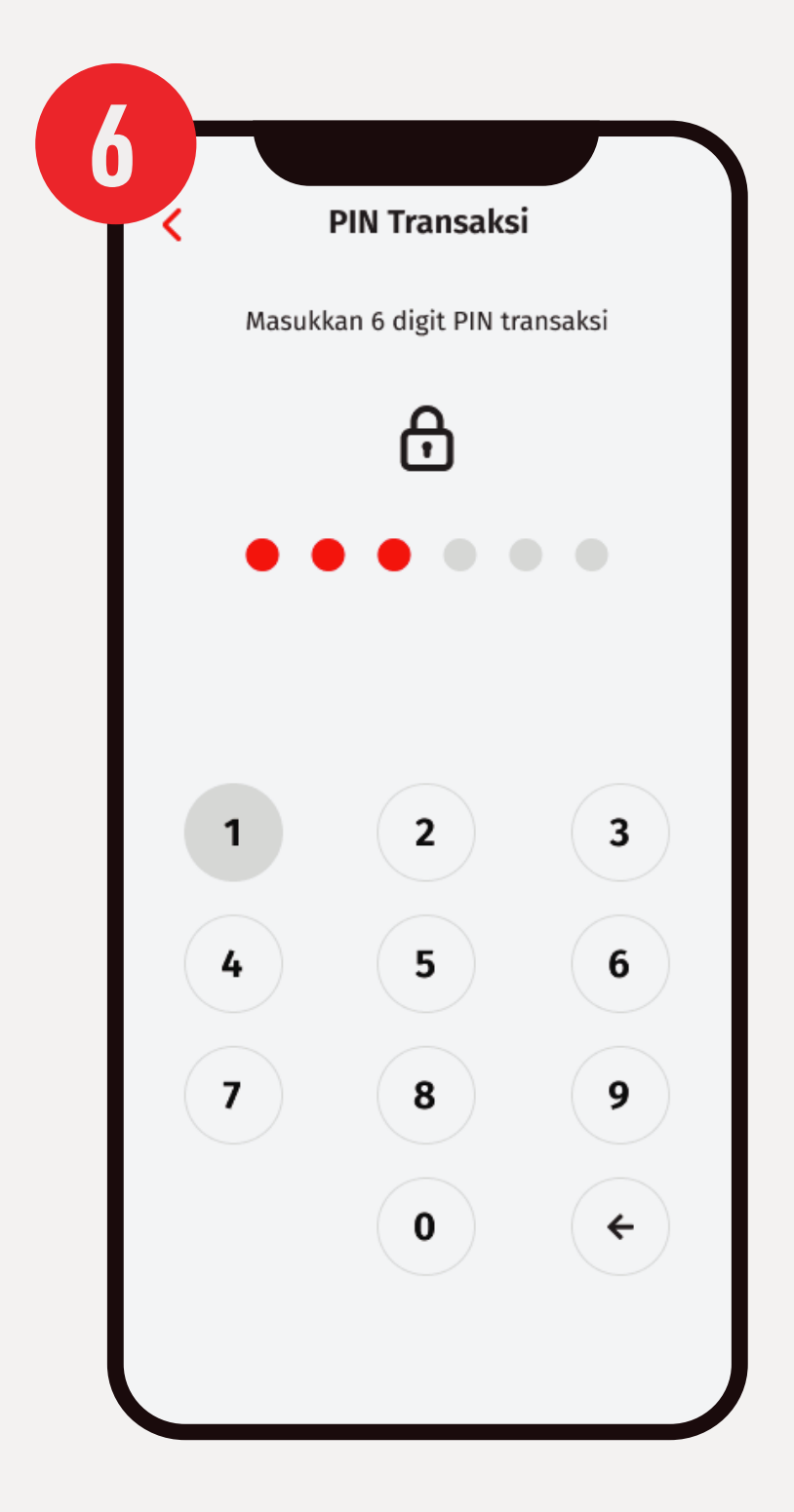

Masukkan PIN Transaksi OCBC mobile. Proses verifikasi data membutuhkan waktu maksimal 3 hari kerja.

### melakukan pencetakan emas

## Langkah mudah beli emas di OCBC mobile

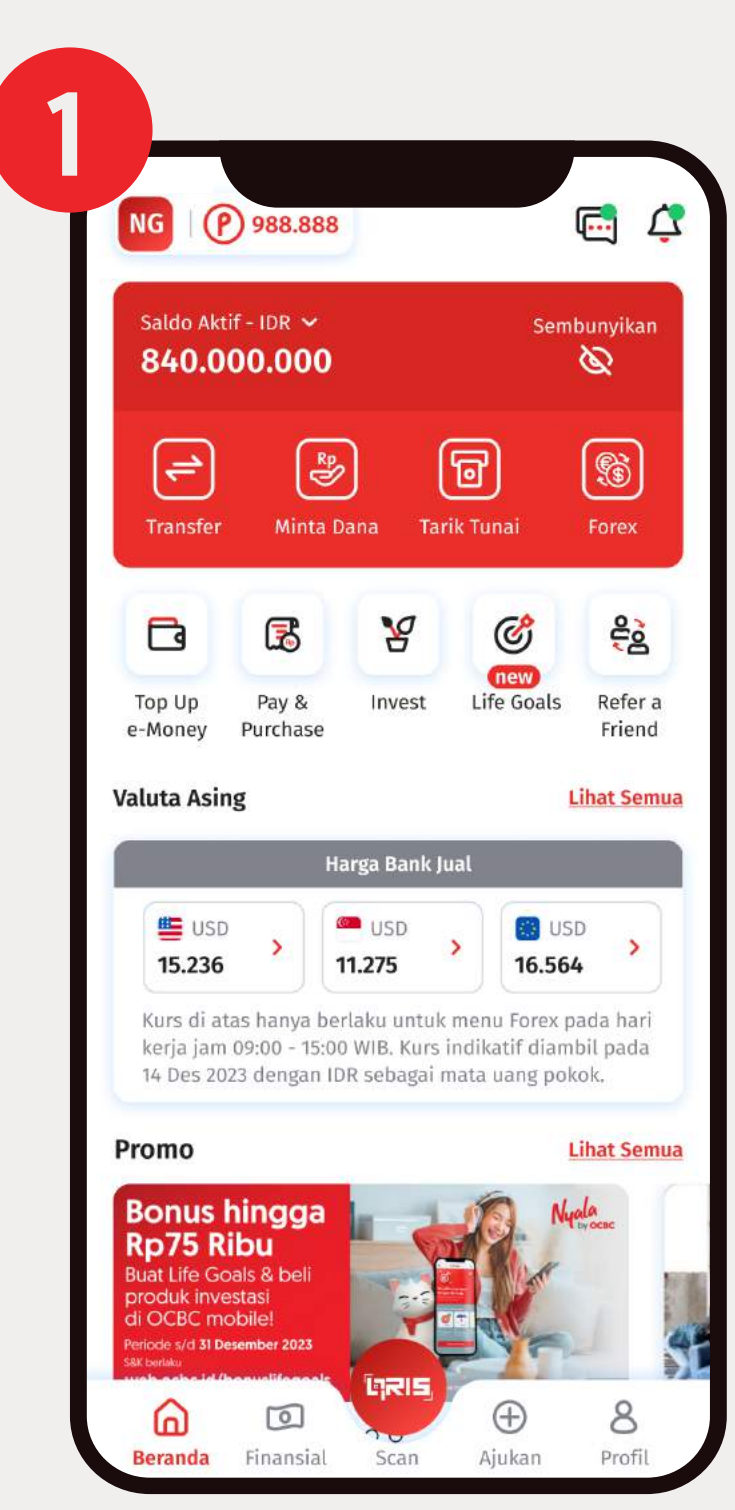

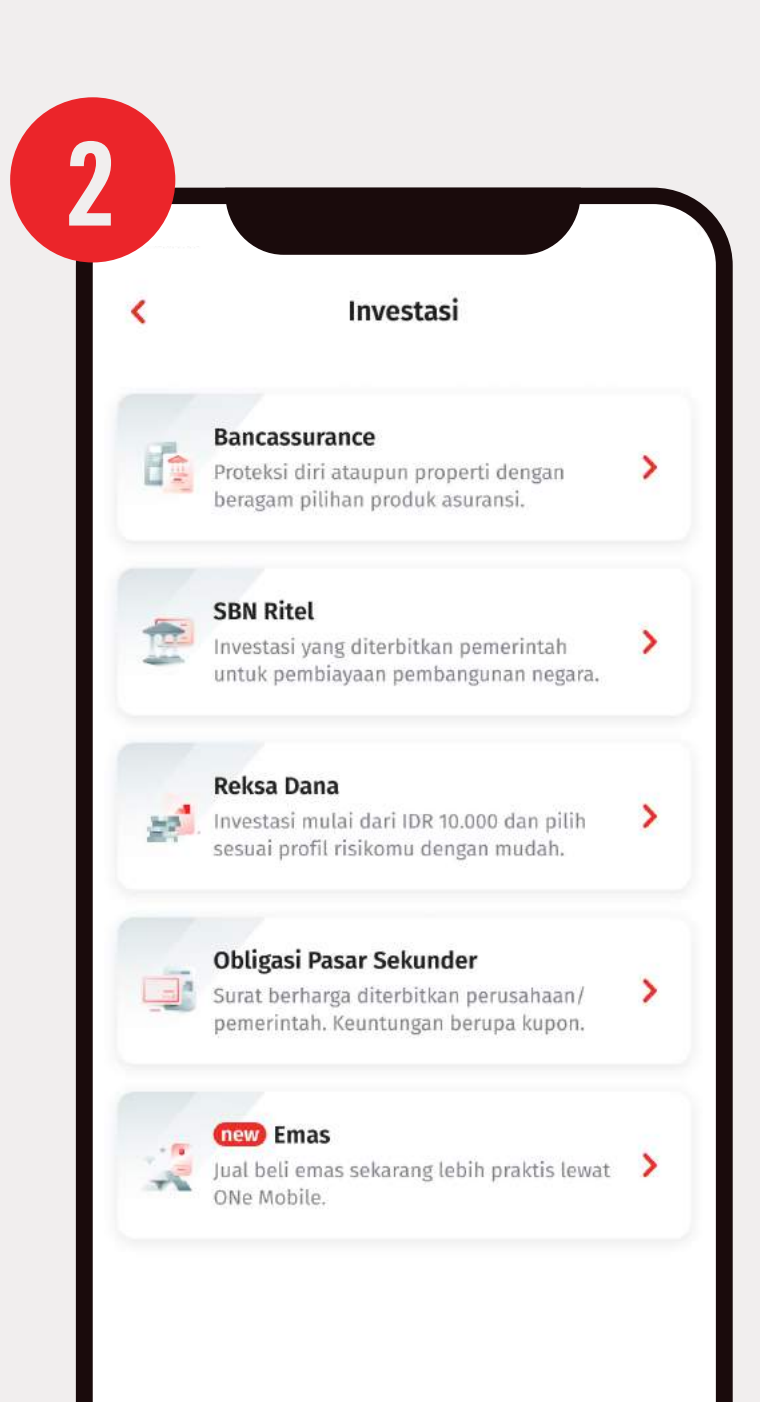

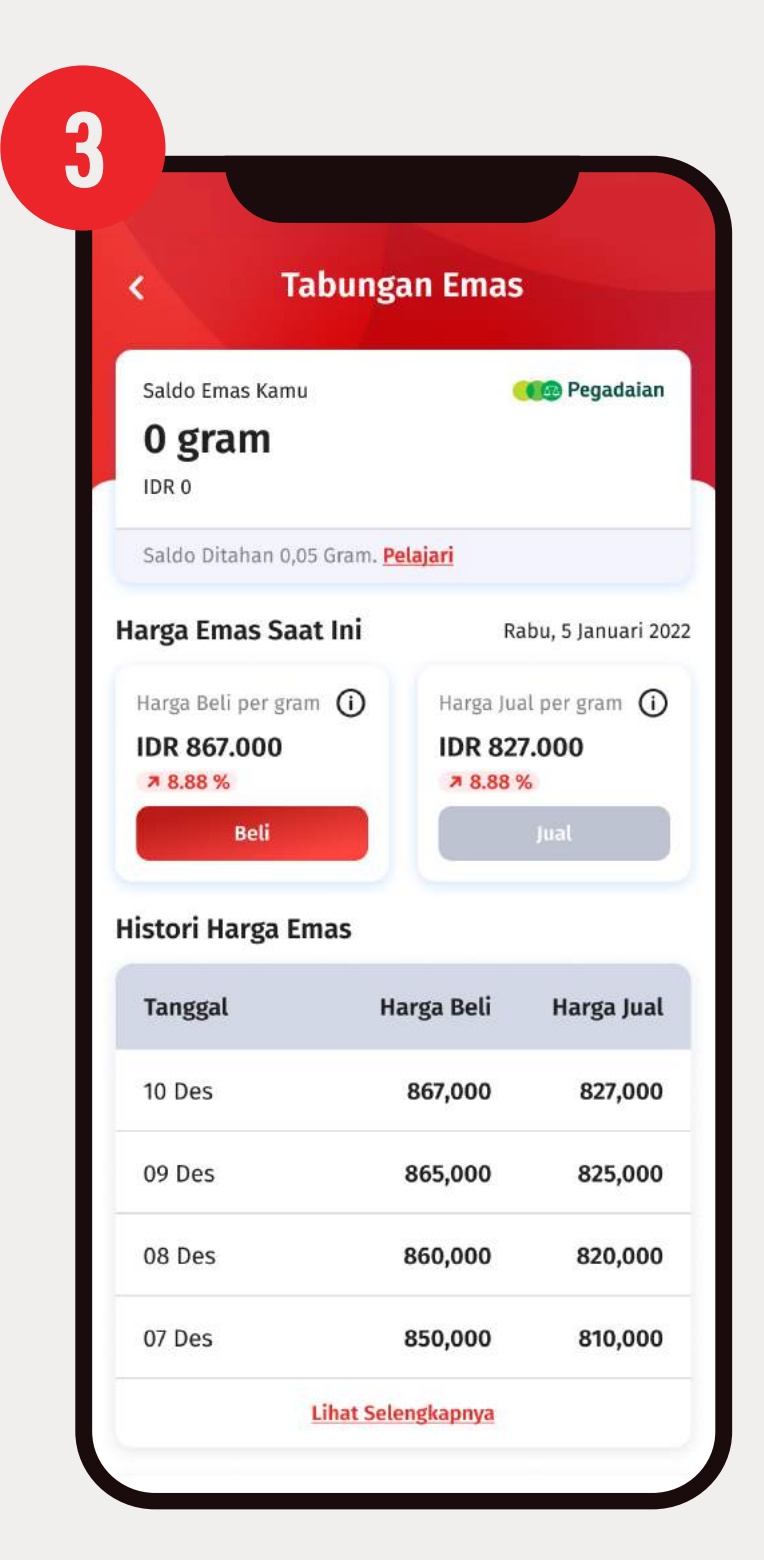

### Login kedalam OCBC mobile dan klik <mark>'Investasi'</mark>

Klik **'Tabungan Emas'** dan klik **'Mulai'** untuk melakukan transaksi Muncul detail harga emas saat ini dan klik 'Beli'

| •                           | Pembelian Emas                                      |                                   |
|-----------------------------|-----------------------------------------------------|-----------------------------------|
| Harga beli e                | mas hari ini. Rabu, 20 A<br><b>IDR 874,000/gram</b> | gustus 2024:                      |
| Nilai Emas<br>IDR           | 1.                                                  | 000.000                           |
| Berat Emas<br>gram          | l                                                   | 1,1710                            |
| Minima                      | Beli                                                | 10,000                            |
|                             |                                                     |                                   |
|                             |                                                     |                                   |
| 1                           | 2<br>ABC                                            | 3<br>Def                          |
| 1<br>4<br>6н1               | 2<br><br>5<br>                                      | З<br><sub>Def</sub><br>6<br>мно   |
| 1<br>4<br>бні<br>7<br>роргя | 2<br>Авс<br>                                        | З<br>Def<br>6<br>мно<br>9<br>wxyz |

Masukan nilai emas yang ingin dibeli dan klik <mark>'Beli'</mark> lalu pilih sumber dana

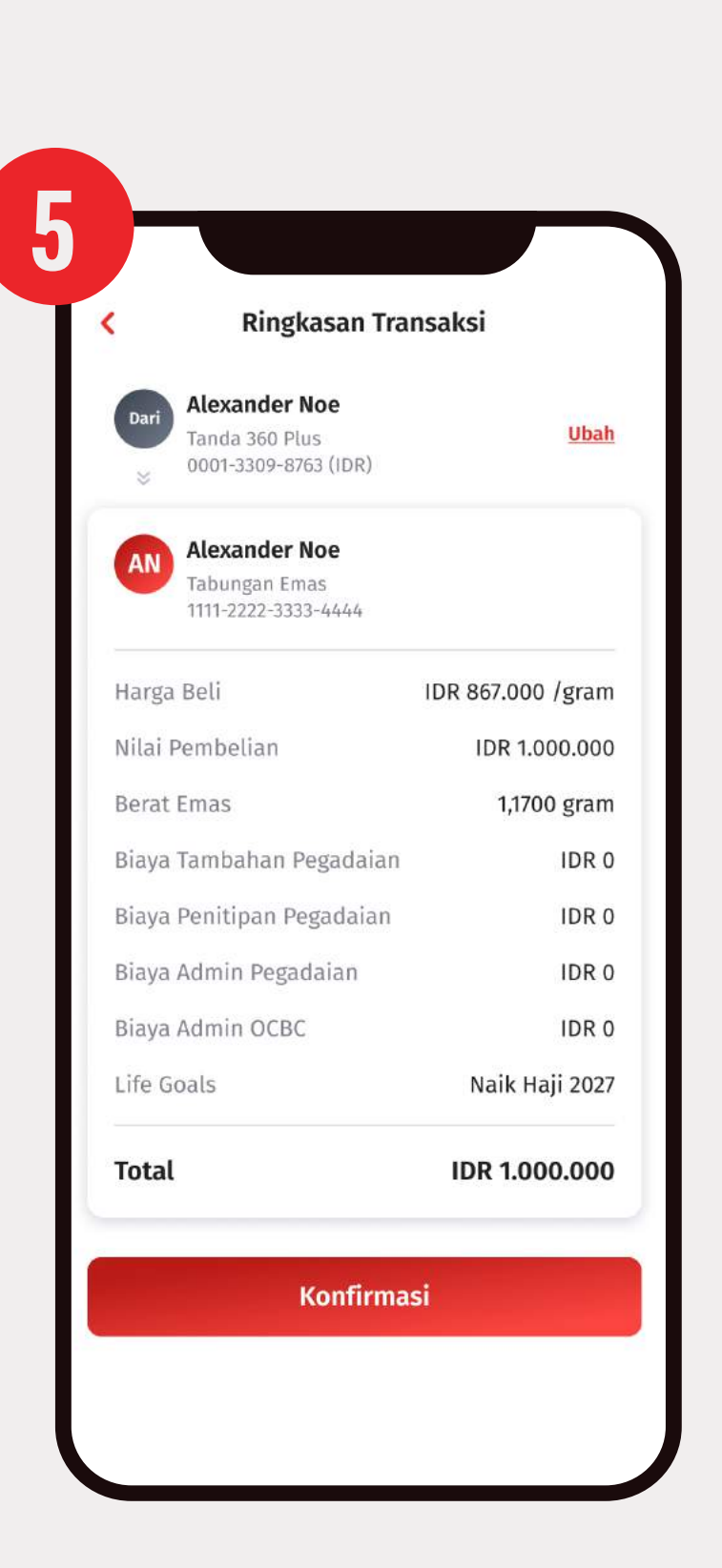

Periksa ringkasan pembelian klik <mark>'Konfirmasi'</mark>

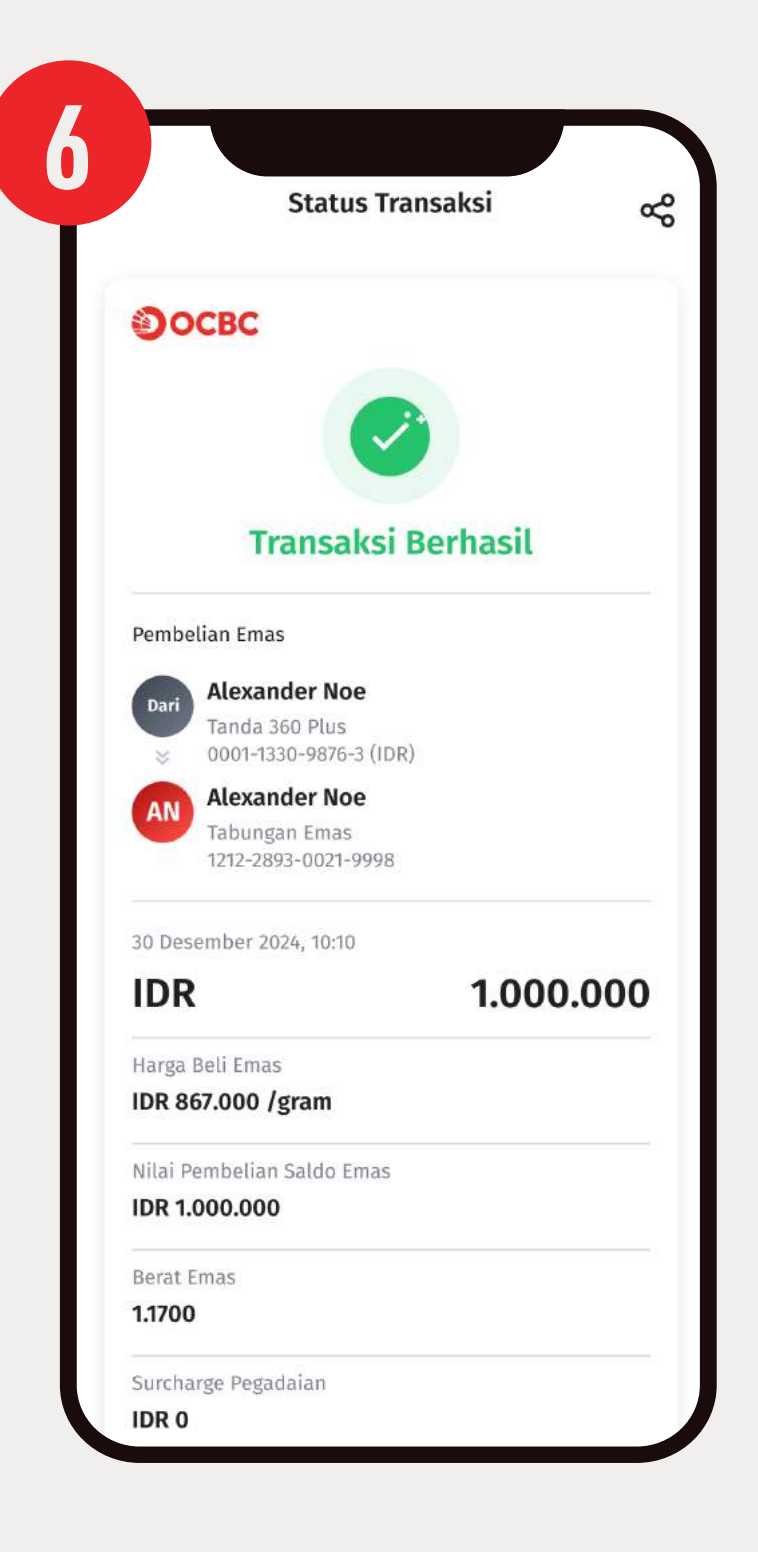

Setujui syarat dan ketentuan, masukan PIN transaksi, selesai.

## Langkah mudah jual emas di OCBC mobile

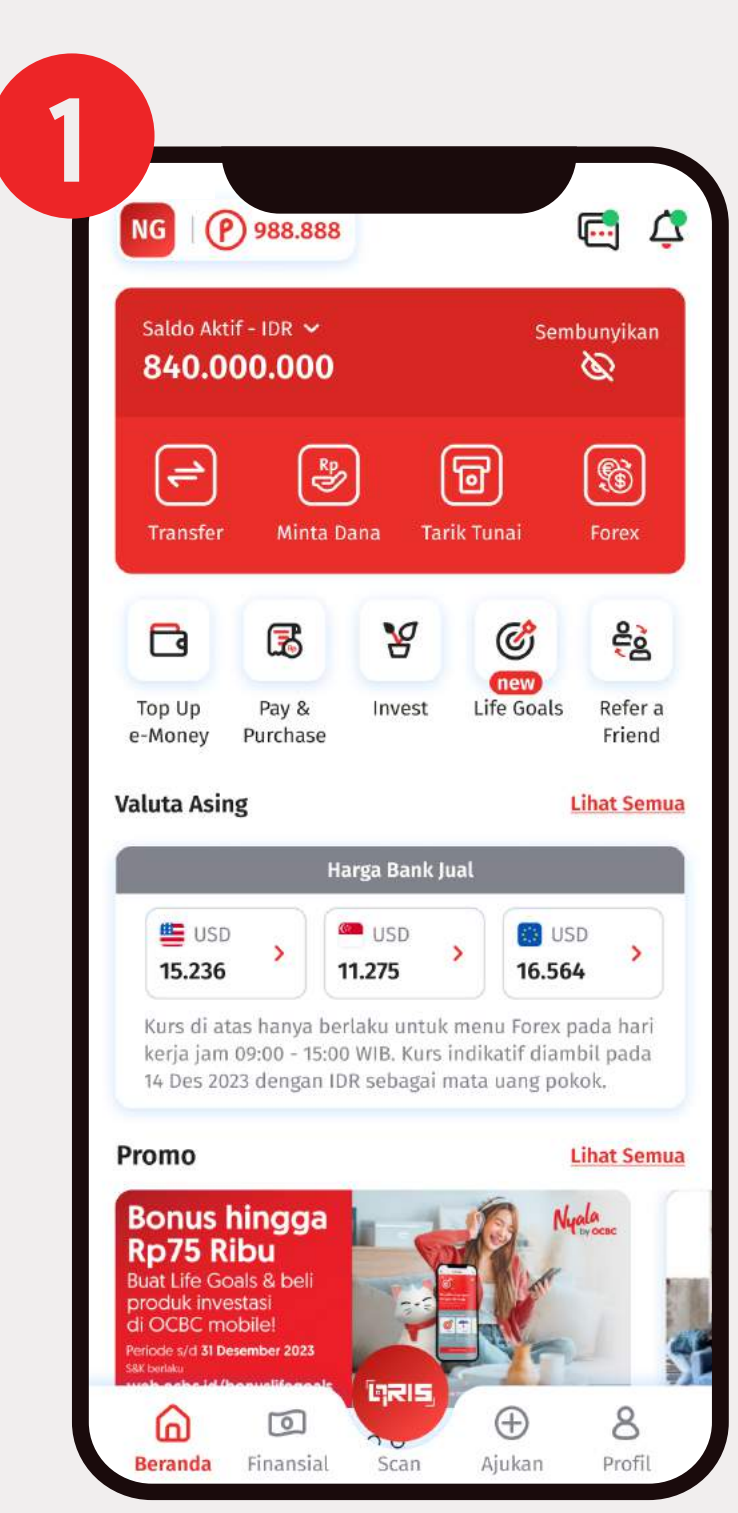

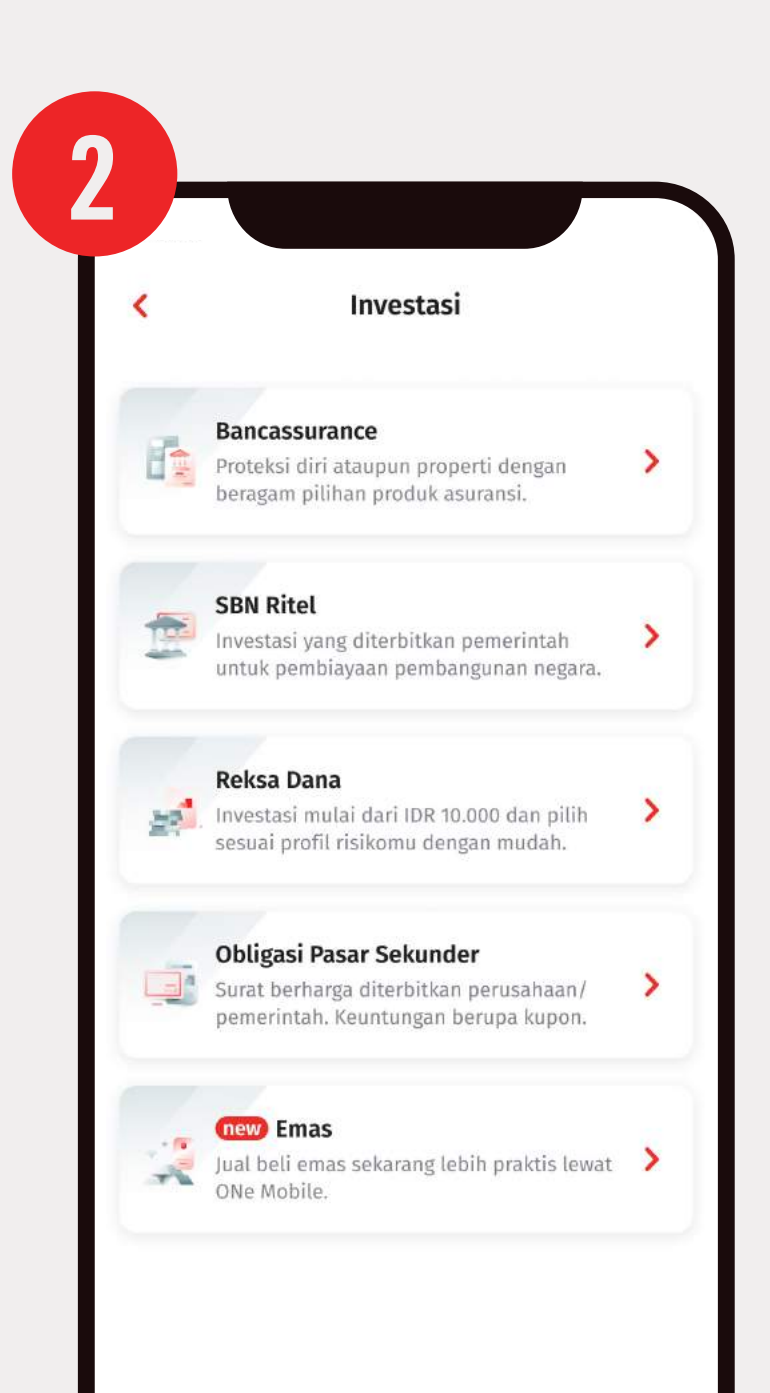

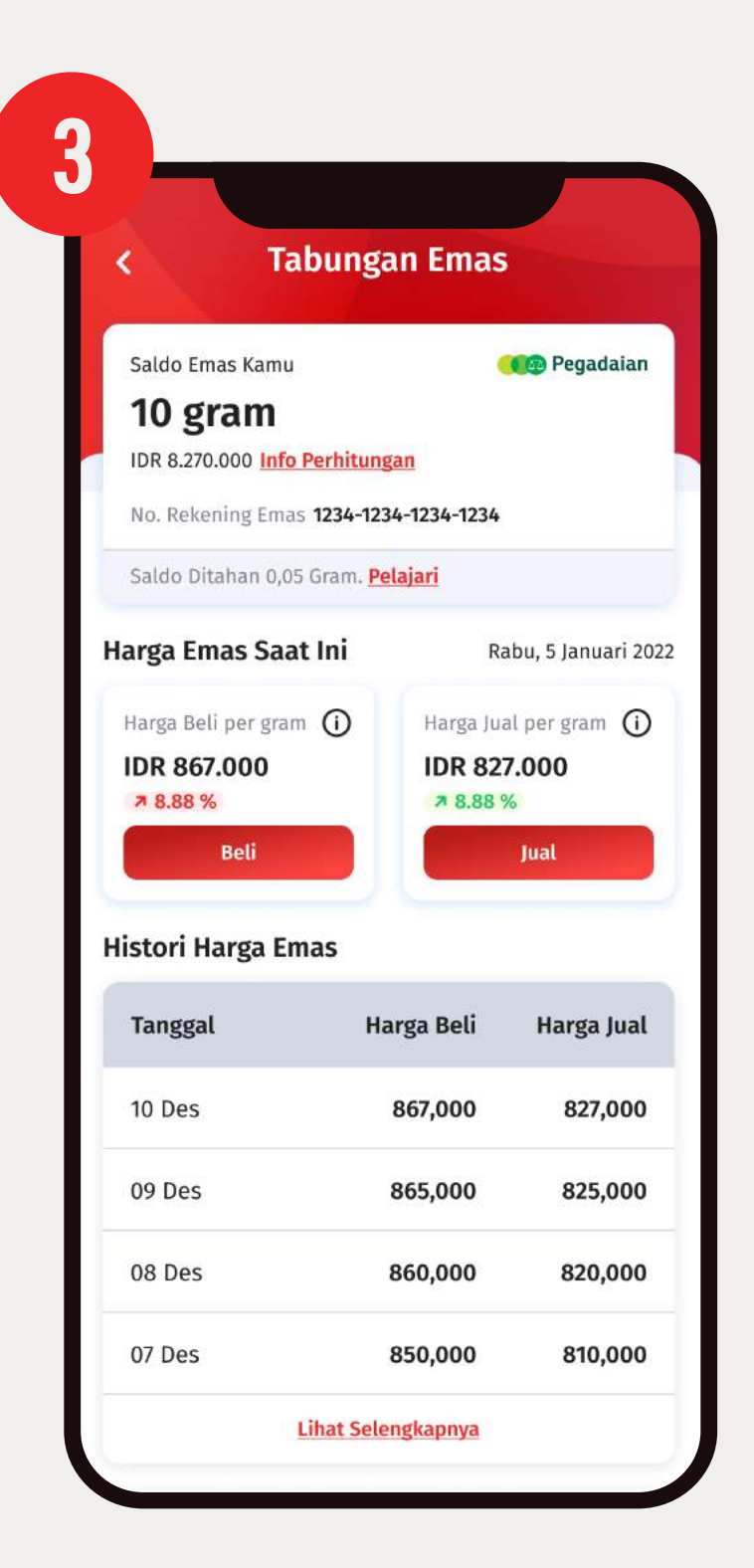

### Login kedalam OCBC mobile dan klik **'Investasi'**

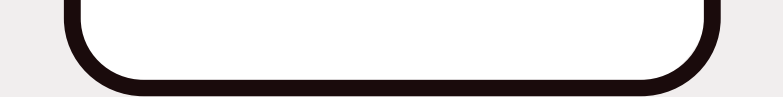

Pilih 'Tabungan Emas'

dan klik 'Mulai'

Terdapat informasi saldo emas Anda, lalu klik 'Jual'

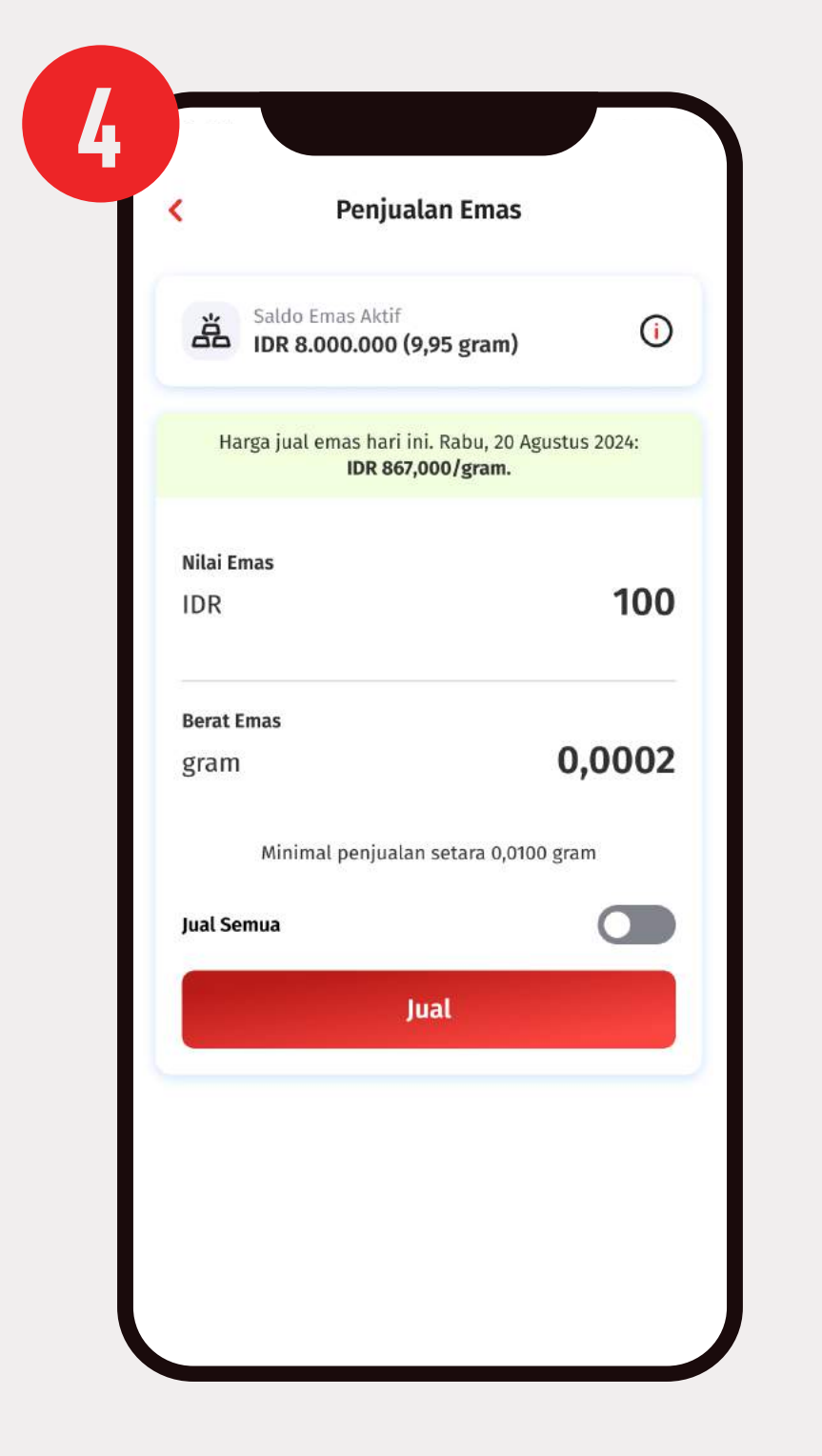

Masukkan nilai emas yang ingin dijual dan klik 'Jual' dan pilih rekening pencairan

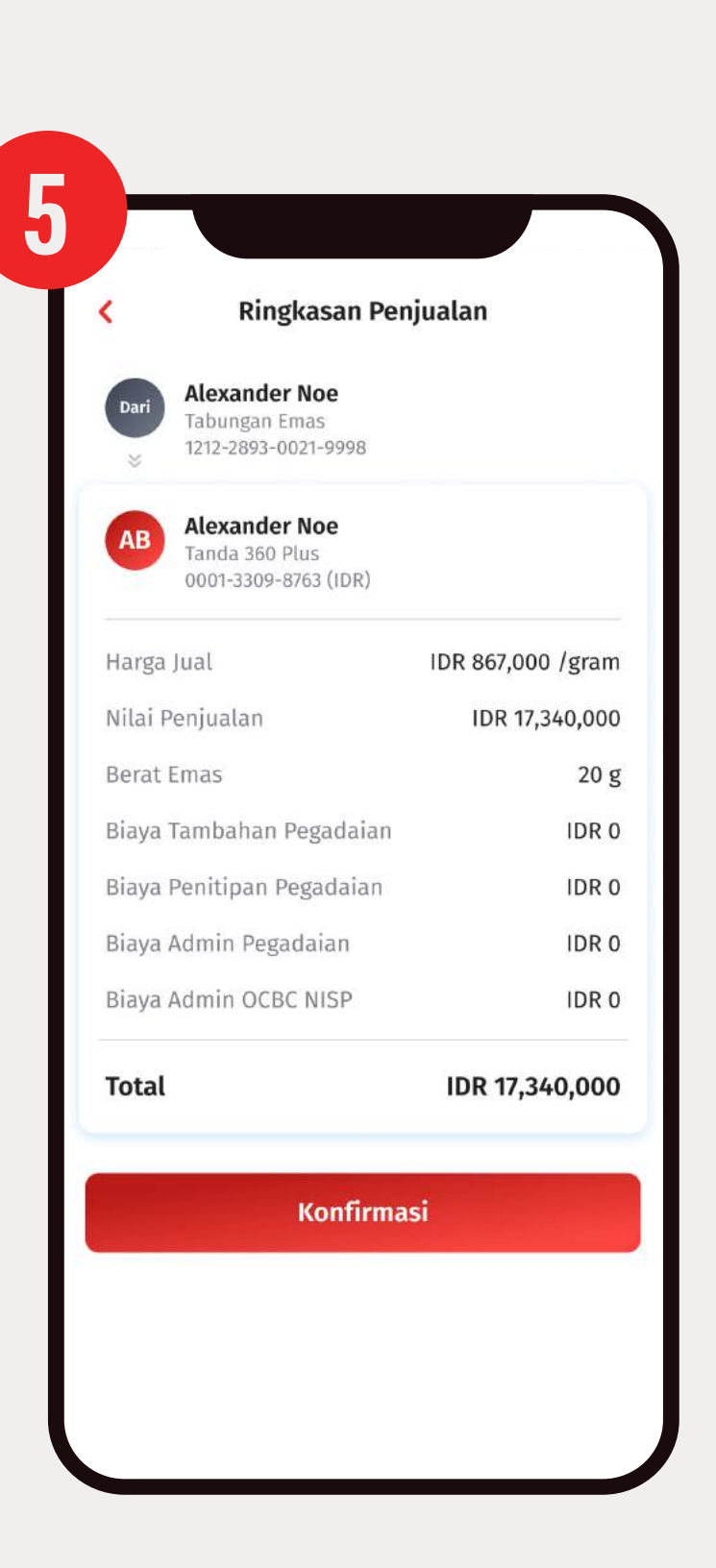

Periksa ringkasan penjualan, dan klik

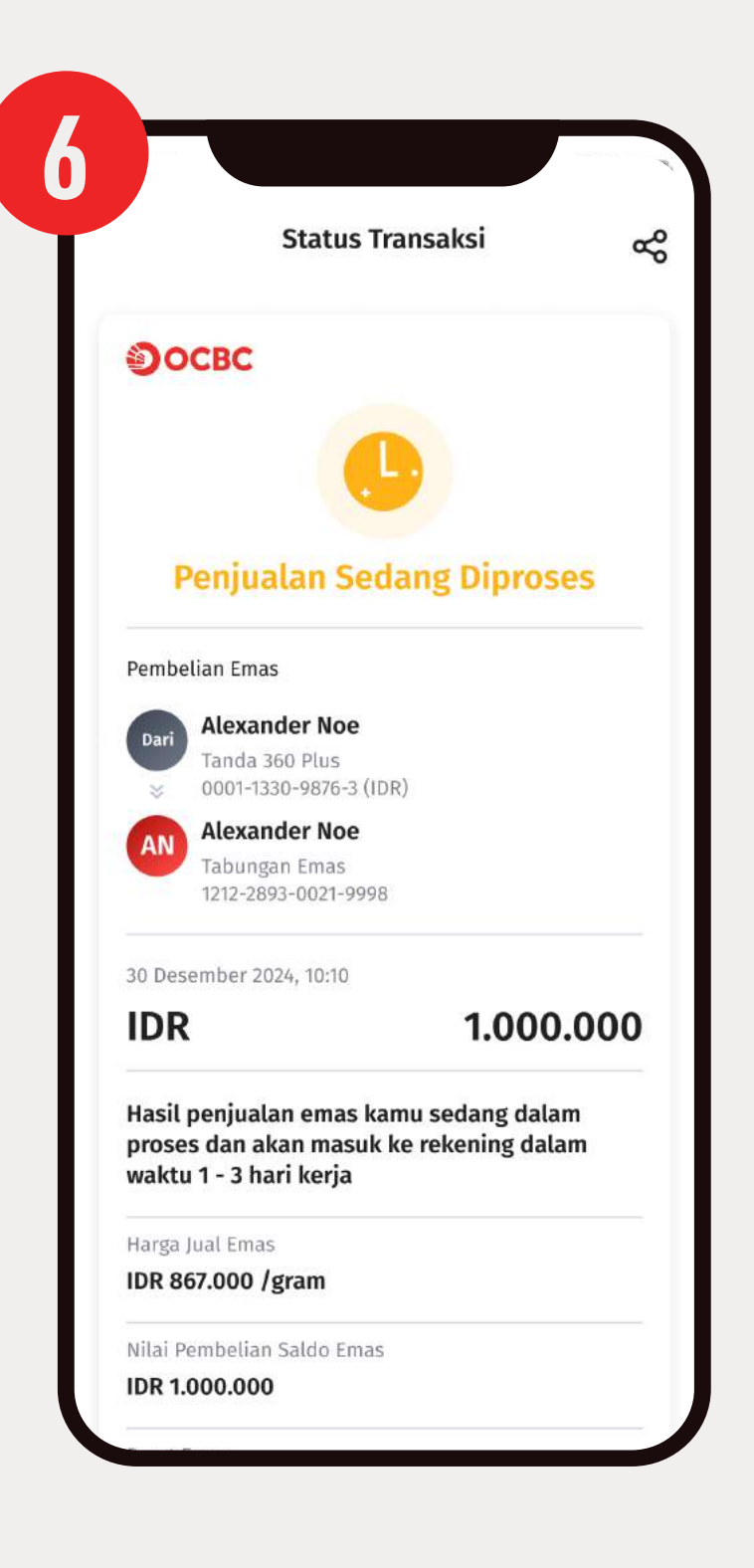

Setujui syarat dan ketentuan, masukkan PIN Transaksi, selesai

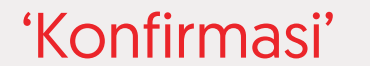

### 119 x 9:41 Tabungan Emas NG ( 988.888 3 Tabungan Emas membantu kamu Q Q mengembangkan aset dengan mudah melalui OCBC mobile. OCBC bekerja sama dengan Saldo Aktif - IDR 🗸 Pegadaian untuk pembelian & penjualan 840.000.000 Sembunyikan 0 emas. Sekarang kamu sudah bisa membeli & menjual emas hanya dengan beberapa 7 8 3 6 langkah saja, Transfer Minta Dana Tarik Tunai FOREst D B 8 200 ٢ Cife Goals Top Up Pay & Refer a Invest e-Money Purchase Friend Lihat Sem Valuta Asing Harga Bank Jual Tabungan Emas Beli & jual emas dengan beberapa D USD langkah saja 🖺 USD a uso 2 > 16.5 11.275 15.236 Mulai Kurs di atas hanya berlaku untuk menu Fore kerja jam 09:00 - 15:00 WIB. Kurs indikatif diar

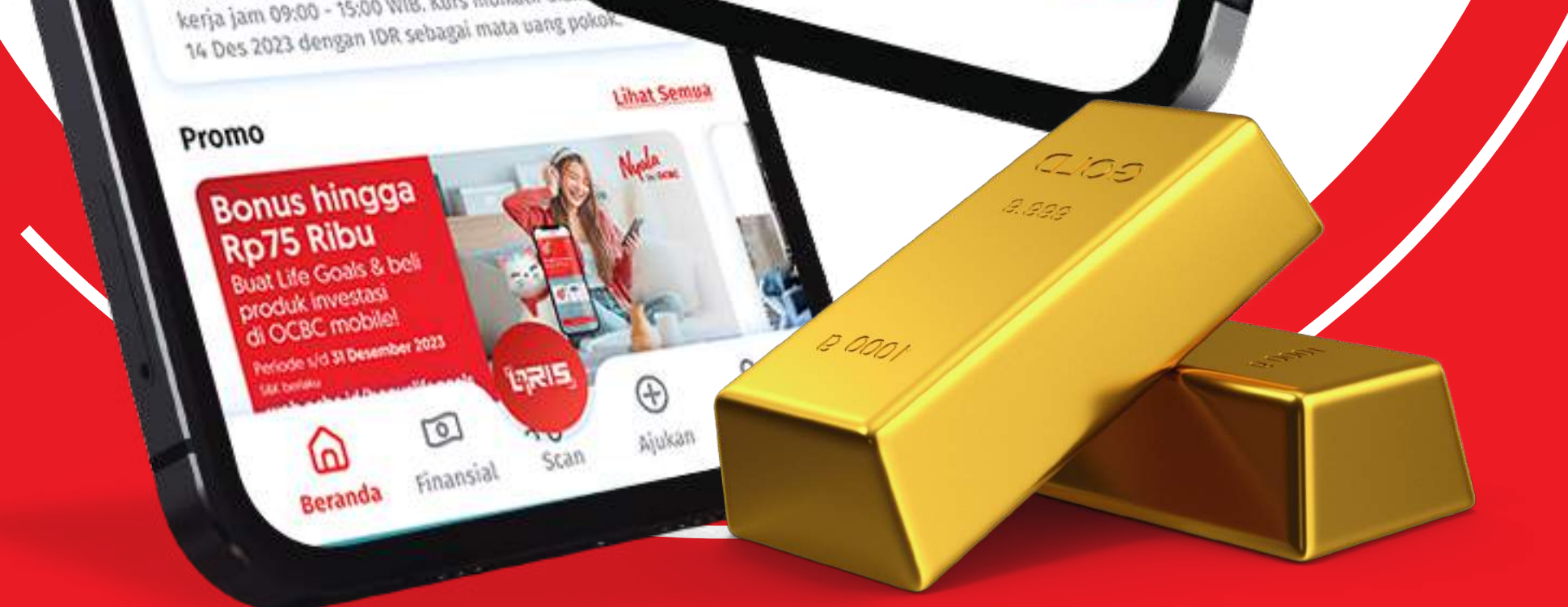

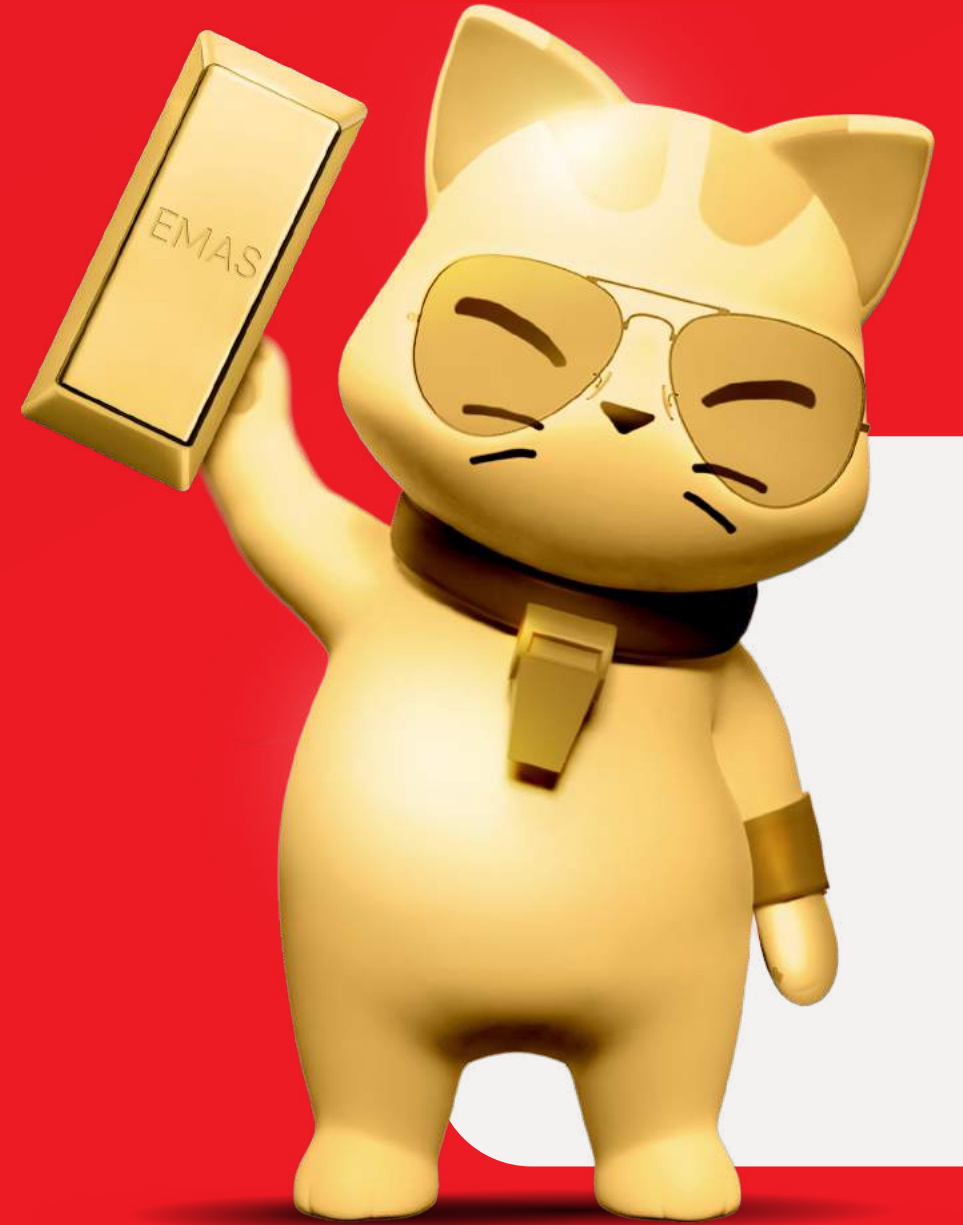

### Informasi lebih lanjut

Hubungi: TANYA OCBC di 1500-999 Email : tanya@ocbc.id

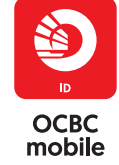

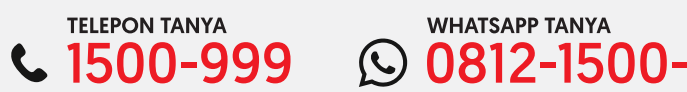

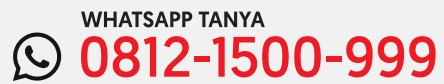

### PT Bank OCBC NISP Tbk berizin dan diawasi oleh Otoritas Jasa Keuangan & Bank Indonesia, serta merupakan peserta penjaminan LPS.

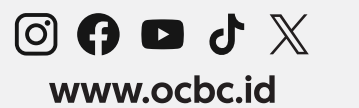

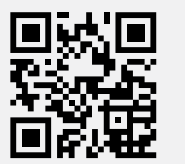